B-MANU201817-01 P L C - H P 2 4 0 E A - S

## ■ ■ DDATA セットアップガイド

本紙では、本製品を設置し、インターネットにつなぐまでを説明しています。 初めて本製品をご利用になる場合にご覧ください。

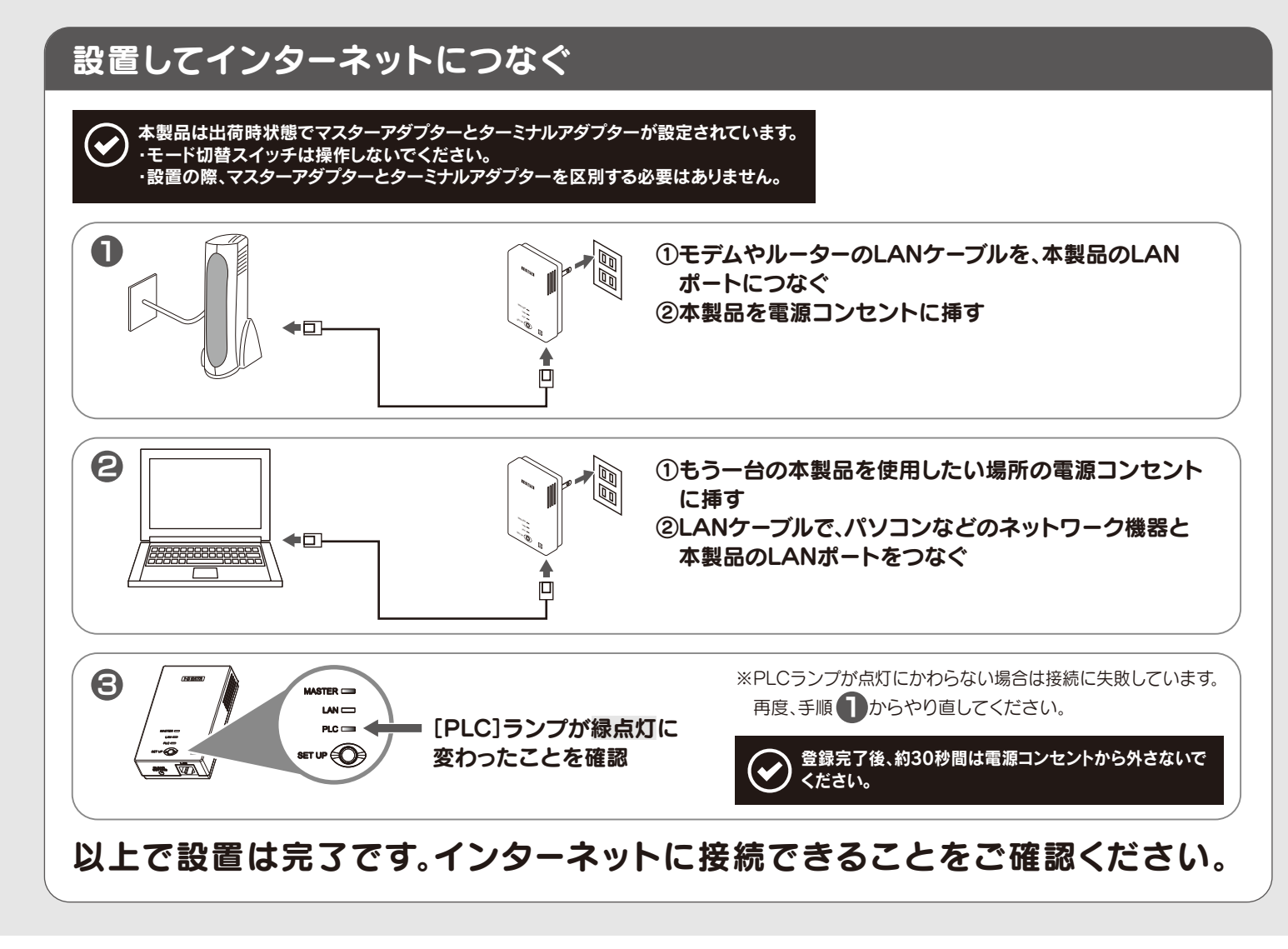

## 各部のなまえと機能

|                     |           | MASTERランプ                                 | ランプ    |            |        | 状態                                                                                                    |
|---------------------|-----------|-------------------------------------------|--------|------------|--------|----------------------------------------------------------------------------------------------------|
|                     |           | LANランプ                                    |        | <u>ن</u> ھ | 点灯     | マスターアダプターに設定                                                                                                    |
|                     |           | PLCランプ                                    | MASTER | 芯水         | 10秒間点滅 | マスターアダプターにターミナルアダプターを登録中                                                                                         |
| /                   |           |                                           |        | -          | 消灯     | ターミナルアダプターに設定                                                                                                    |
| ¢                   |           | SET UPボタン                                 |        | 緑          | 点灯     | ネットワーク機器を本製品に接続中                                                                                                 |
|                     |           | マスターアダプターに<br>ターミナルアダプターを                 |        | 11/21      | 点滅     | データを送受信中                                                                                                    |
|                     |           | 登録する際に使用します。<br>また、通信速度の測定時               | LAN    | 橙          | 点灯     | ネットワーク機器が接続されていない、または<br>ネットワーク機器の電源が入っていない                                                                      |
|                     |           | にも使用します。<br><b>LANポート</b><br>本型品とネットワーク機器 |        | -          | 消灯     | 省電力モードで動作中 ※省電力モードは、ターミナルアダプターのみ対応<br>(約5分以上、LANポートに接続している機器とのリンクがOFFの場合、<br>省電力モードとなります。リンクがONになると、通常モードに戻ります。) |
|                     | /         | をつなぐためのポートです。                             |        |            | 点灯     | 本製品が「HD-PLC」ネットワークに接続中                                                                                           |
| CLEAR SE<br>本製品を初期( | CLEAR SET | EAR SETTINGボタン<br>製品を初期化する際に使用します。        |        | 緑          |        | マスターアダプターにターミナルアダプターを登録中                                                                                         |
|                     | 本製品を初期化す  |                                           | PLC    |            | 5秒毎点滅  | 登録相手を探索中                                                                                                    |
|                     |           |                                           |        |            | 5秒間点灯  | ターミナルアダプター登録中のエラー                                                                                                |
|                     |           |                                           |        | 赤          | 点灯     | 本製品の故障(弊社サポートセンターにお問い合わせください。)                                                                                   |
|                     |           |                                           |        | -          | 消灯     | マスターアダプター/ターミナルアダプターが未登録                                                                                         |
|                     |           |                                           |        |            |        |                                                                                                    |

# 困ったときには

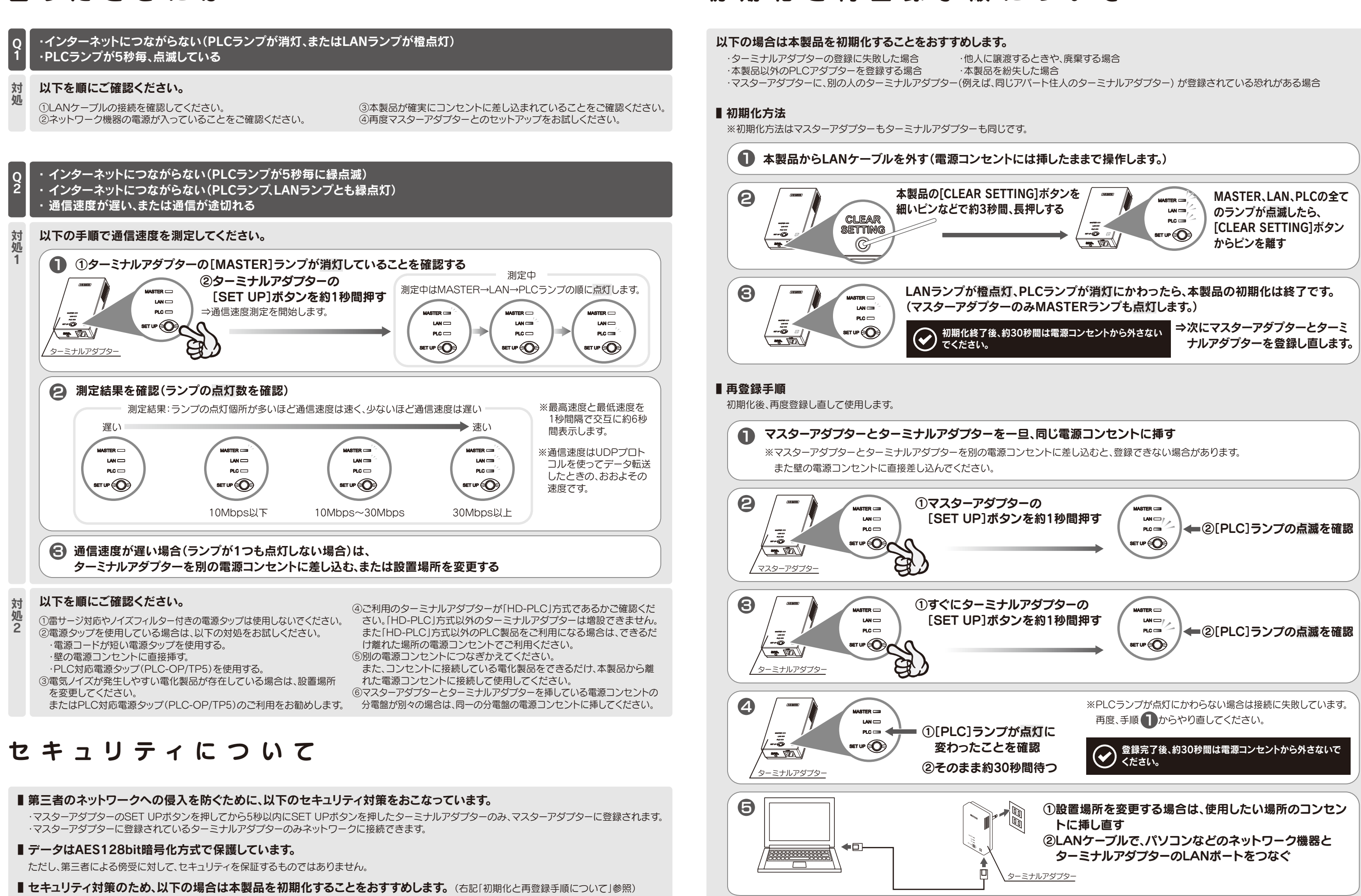

・マスターアダプターに、別の人のターミナルアダプター(例えば、同じアパート 住人のターミナルアダプター) が登録されている恐れがある場合

- ・他人に譲渡するときや、廃棄する場合
- ・本製品を紛失した場合

## 初期化と再登録手順について

以上で初期化および登録は完了です。インターネットに接続できることをご確認ください。

## 設定画面の開き方

## 設定画面のリファレンス

本製品の状態を表示します。(画面例:ターミナルアダプター)

ステータス

動作モードターミナル

なし

接続

IPアドレス、サブネットマスクを表示します。

オプション

IPアドレス アカウント ターミナル一覧/削除

ステータス画面

本機のステータスを表示します。

ブートローダーバージョン

レク状態

オプション画面

■IPアドレス画面

設定りア

本機のIPアドレスを変更することができます。 「設定」ボタンを押すと再起動します。

IPアドレス 192.168.0.249

サブネットマスク 255.255.255.0

更新

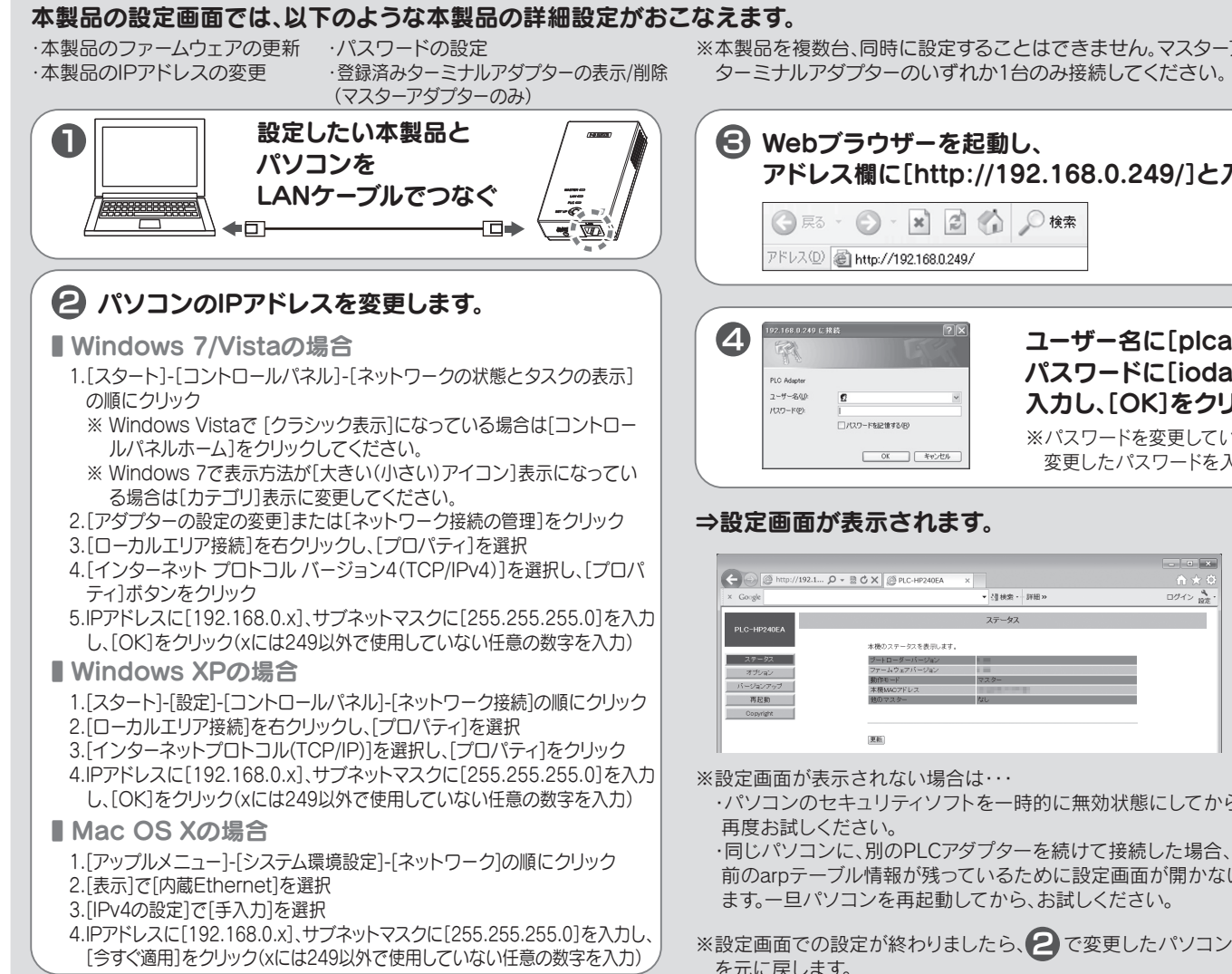

## ターミナルアダプターを増設する場合

増設する場合は、「HD-PLC」方式に対応しているターミナルアダプターをご用意ください。

[HD-PLC]方式のPLCアダプターであれば本製品と通信が可能です。 本製品(PLC-HP240EAシリーズ)や、弊社製「PLC-ET/MW」、「PLC-ET/M2」などがご利用いただけます。

※本製品以外のPLCアダプターでは、以下のように表記が異なる場合があります。

{MASTER ⇔ 親機 TERMINAL ⇔ 子機 CLEAR SETTING ⇔ 設定初期化 SET UP ⇔ セットアップ }

※本製品を複数台、同時に設定することはできません。マスターアダプター/

| アドレス欄に[http://192.168.0.249/]と入力 |
|----------------------------------|
| ③ 戻る · ● · ▲ ② ◆ ◆ ◆ 検索          |
| アドレス(1) 🕘 http://192.168.0.249/  |

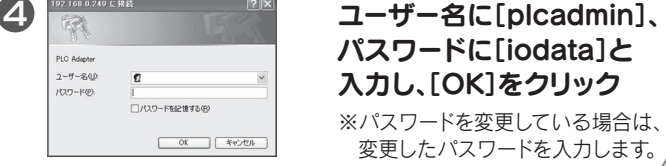

| ← → @ http://192.1 | Ω ▼ 🗟 Ċ Χ 🧔 PLC-HP240EA | ×                                                                                                    | ×<br>≜ ★ ¢ |
|--------------------|-------------------------|----------------------------------------------------------------------------------------------------|------------|
| × Google           |                         | ▼ 团状索 - JF租 >                                                                                                    | ログイン 設定・   |
| PLC-HP240FA        |                         | ステータス                                                                                                    |            |
|                    | 本機のステータスを表示します。         |                                                                                                    |            |
| ステータス              | ブートローダーバージョン            | 1.000                                                                                                    |            |
| オブション              | ファームウェアバージョン            | 1                                                                                                    |            |
|                    | 動作モード                   | マスター                                                                                                    |            |
| ハーションアッフ           | 本機MACアドレス               | the same of the same of the sa |            |
| 再起勤                | 他のマスター                  | なし                                                                                                    |            |
| Convright          |                         |                                                                                                    |            |
|                    |                         |                                                                                                    |            |
|                    |                         |                                                                                                    |            |
|                    | 更新                      |                                                                                                    |            |
|                    |                         |                                                                                                    |            |

・パソコンのセキュリティソフトを一時的に無効状態にしてから、

・同じパソコンに、別のPLCアダプターを続けて接続した場合、パソコンに 前のarpテーブル情報が残っているために設定画面が開かないことがあり ます。一旦パソコンを再起動してから、お試しください。

※設定画面での設定が終わりましたら、2 で変更したパソコンのIPアドレス を元に戻します。

#### ▼ IPアドレス、サブネットマスクを変更する場合

接続するネットワーク機器とIPアドレスが競合する場合は、IPアドレスを 変更してください。

<本製品のIPアドレス [192.168.0.249] (出荷時設定)>

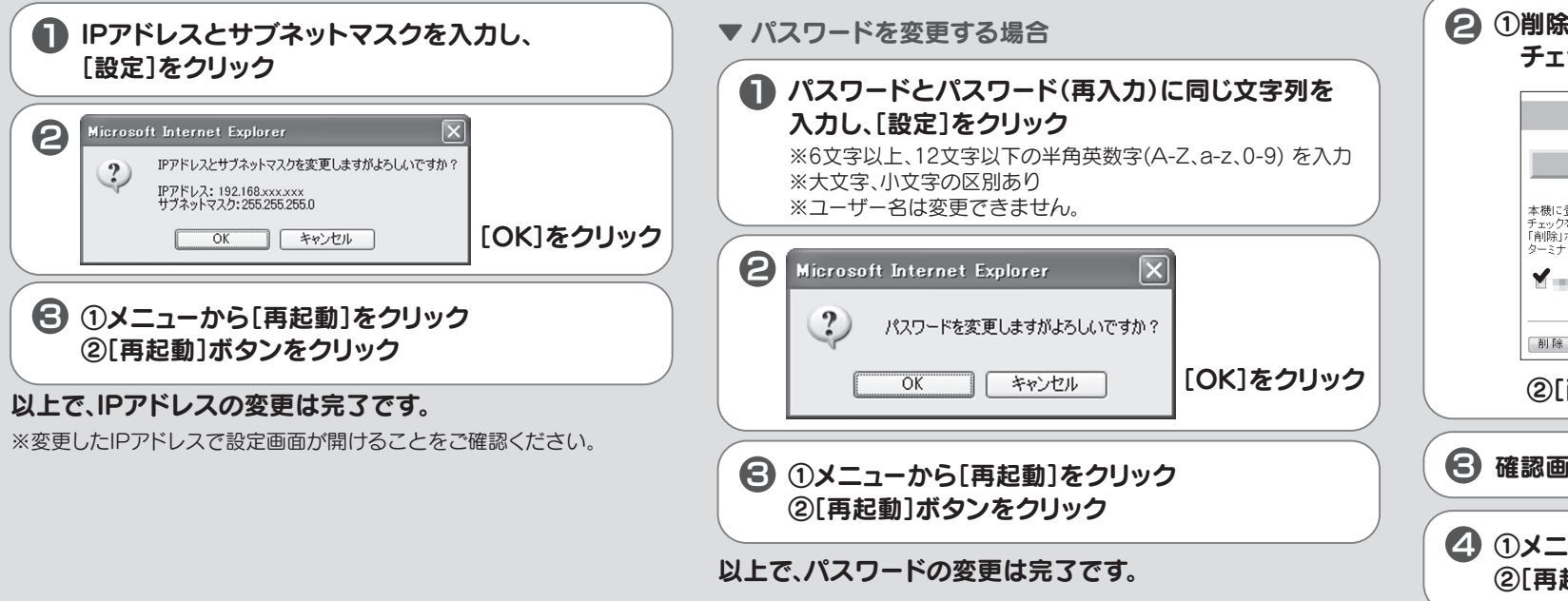

※変更したIPアドレスで設定画面が開けることをご確認ください。

| 項目                    | 内容                                                                           |
|-----------------------|------------------------------------------------------------------------------|
| ブートローダーバージョン          | ブートローダーバージョンを表示します。                                                          |
| ファームウェアバージョン          | ファームウェアバージョンのバージョンを表示します。                                                    |
| 動作モード                 | 本製品に設定しているモード(マスターアダプター/ターミナルアダプター)を表示します。                                   |
| 本機MACアドレス             | 本製品のMACアドレスを表示します。                                                           |
| 他のマスター                | 同一住宅内の電力線上に本製品以外のマスターアダプターが「ある」か「なし」かを表示します。<br>(「ある」の場合は、通信に影響を与えることがあります。) |
| PLCリンク状態 <sup>※</sup> | PLCリンクの状態を表示します。「接続」と「切断」で表示します。                                             |
| マスターMACドレス※           | 登録先の「マスターアダプター」のMACドレスを表示します。                                                |

### IPアドレスの変更や、パスワード設定、登録されたターミナルアダプターの削除などがおこなえます。

#### ■アカウント画面

設定画面を開く際のパスワードを変更します。

| IPアドレス                                                                                                    | アカウント                                                   | ターミナル一覧/削除 |
|----------------------------------------------------------------------------------------------------|---------------------------------------------------------|------------|
| 地の フカロトル ジャロシンコト き                                                                                                    |                                                         |            |
| <破のアカウント設定を行いす<br>.ーザー名は、変更できませ/<br>スワードは、6文字以上123<br>:)[space],["],[2],[&],[√],[3]は                                     | と9。<br>ん。<br>文字以下の半角英数字で設定して<br>使用できない文字です。             | ください。      |
| ×機のアカウント設定を行いす<br>ニーザー名は、変更できませ/<br>ミスワードは、6文字以上12ジ<br>∋[[space]["]["][8][<][○]]は<br>ユーザー名                               | とす。<br>そ。<br>て学以下の半角英数字で設定して<br>使用できない文字です。<br>plcadmin | くだおい。      |
| (歳のアカワント設定を行いま<br>ーザー名は、変更できませ、<br>(スワードは、6文字以上125<br>E)[space]、[*]、[*]、[&]、[<]」>]は<br>1ーザー名<br>(スワード)                   | える。<br>大。<br>文字以下の半角英数字で設定して<br>使用できない文字です。<br>plcadmin | べださい。      |
| (職のアカワント設定を行いる)<br>ーザー名は、変更できませ、<br>スワードは、6文字以上25<br>になった。<br>(スワードは、6文字(以上25)<br>について、6文字(以上25)<br>になった。<br>(スワード(再入力)) | 59。<br>大*以下の半角英数字で設定して<br>使用できない文字です。<br>pleadmin       | くだおい。      |
| 様のアカウント設定を行いる<br>- ザー名は、変更できまし、<br>スワードは、6文字以上025<br>[lspace][*][*][8](く)[D]は<br>2ーザー名<br>(スワード<br>(スワード(再入力)            | す。。<br>で予以下の半角英数字で設定して<br>使用できない文字です。<br>plcadmin       | Kitan.     |

- ※パスワードを忘れた場合は、本製品の初期化をおこなってください。 初期化をおこなうと、パスワードは出荷時設定に戻ります。 (初期化手順については本紙表面【初期化と再登録手順について】参照)

### ■ターミナル一覧/削除(マスターアダプターのみ表示)

登録されているターミナルアダプターの管理をします。(登録はこの画面ではできません。)

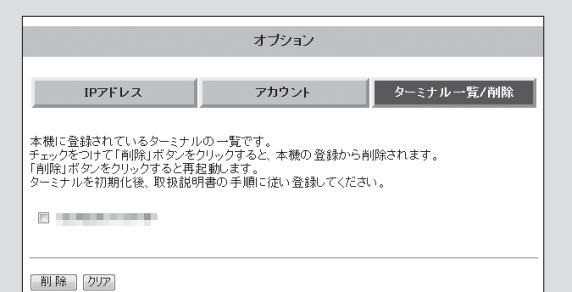

#### ▼ 登録されたターミナルアダプターを削除する場合

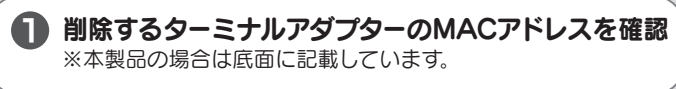

|                                                                                                    | IPTFレス     アカウント     ターミナル一覧/削除       本様に登録れているターミナルの一覧です。<br>チェックをつけて「解除」ボタンをクリックすると、本様の登録から削除されます。<br>「解除」ボタンを切りがすると見てない。       シーミナルを初期化後、取扱説明書の予順に従い登録してください。       創除     クワア       ②[削除]をクリック |                                                                                | オプション                                                          |
|----------------------------------------------------------------------------------------------------|----------------------------------------------------------------------------------------------------|--------------------------------------------------------------------------------|----------------------------------------------------------------|
| 本穂に登録されているターミナルの一覧です。<br>デェックをつけて「削除」ボタンをクリックすると、本機の登録から削除されます。<br>「削除」ボタンをクリックすると再起動します。<br>ターミナルを初期化後、取扱説明書の手順に従い登録してください。 | 本様に登録されているターミナルの一覧です。<br>チェックをつけて「削除」ボタンをクリックすると、本様の登録から削除されます。<br>「削除」ボタンをクリックすると再起動します。<br>ターミナルを初期化後、取扱説明書の手順に注い登録してください。                                                                        | IP7Fレス                                                                         | アカウント ターミナル 一覧/削除                                              |
|                                                                                                    | <ul><li>②[削除]をクリック</li></ul>                                                                                                    | 本機に登録されているターミナルの<br>チェックをつけて(前院)ボタンを切り<br>「前院:ボタンを切り少すると再起<br>ターミナルを初期化後、取扱説明書 | ) - 覧です。<br>)ックすると、本穂の登録から肖除されます。<br>動えす。<br>90 手順に従い登録してください。 |
|                                                                                                    | (2)[別际]をノリック                                                                                                    |                                                                                | w <b>ク</b>                                                     |

### ②[再起動]ボタンをクリック

以上で、ターミナルアダプターの削除は完了です。

### バージョンアップ画面

本製品のファームウェアをバージョンアップします。

| ■ IIIIp://www.iodata.jp/IIb/<br>製品刑番で検索→OSを選択→「ダウンロード」をクリック                                                        |
|----------------------------------------------------------------------------------------------------|
| →画面の指示にしたがって実行します。                                                                                                 |
| <ul> <li>② ①[参照]をクリックし、ダウンロードした</li> <li>ファームウェアを選択</li> <li>②[開始]をクリック</li> </ul>                                 |
| バージョンアップ                                                                                                    |
| ファームウェアを更新することができます。<br>ファームウェアのイメージファイルを指定して「開始」ボタンを押してください。<br>現在のバージョン<br>ファイル名                                 |
|                                                                                                    |
|                                                                                                    |
| <ul> <li>● [OK]をクリック</li> <li>⇒ファームウェアの更新が始まります。</li> </ul>                                                        |
| Web ペーシからのメッセーシ                                                                                                    |
| ОК =+>Z/                                                                                                    |
| ※バージョンアップが完了するまで本製品の電源を<br>切らないでください。                                                                              |
| ⇒ファームウェアの更新後、自動的に本製品が再起動されます。<br>ステータス画面に戻ったらファームウェアの更新は完了です。                                                      |
| 再起動画面                                                                                                    |
| [再起動]ボタンをクリックすると、本製品を再起動します。<br>以下の場合、本製品の再起動が必要です。<br>・IPアドレスを変更した場合<br>・アカウントを変更した場合<br>・登録してあるターミナルアダプターを削除した場合 |
| 再起動                                                                                                    |
| 「再起動」ボタンをクリックすると、システムを再起動します。                                                                                      |
| (再起動)                                                                                                    |
|                                                                                                    |
|                                                                                                    |

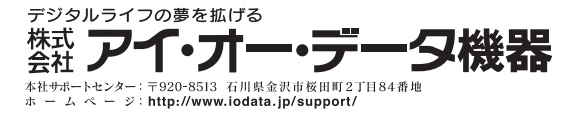